## 市道名確認方法(オープンマップ操作方法)

①「道路情報マップ」の「山口市道」を選びます。

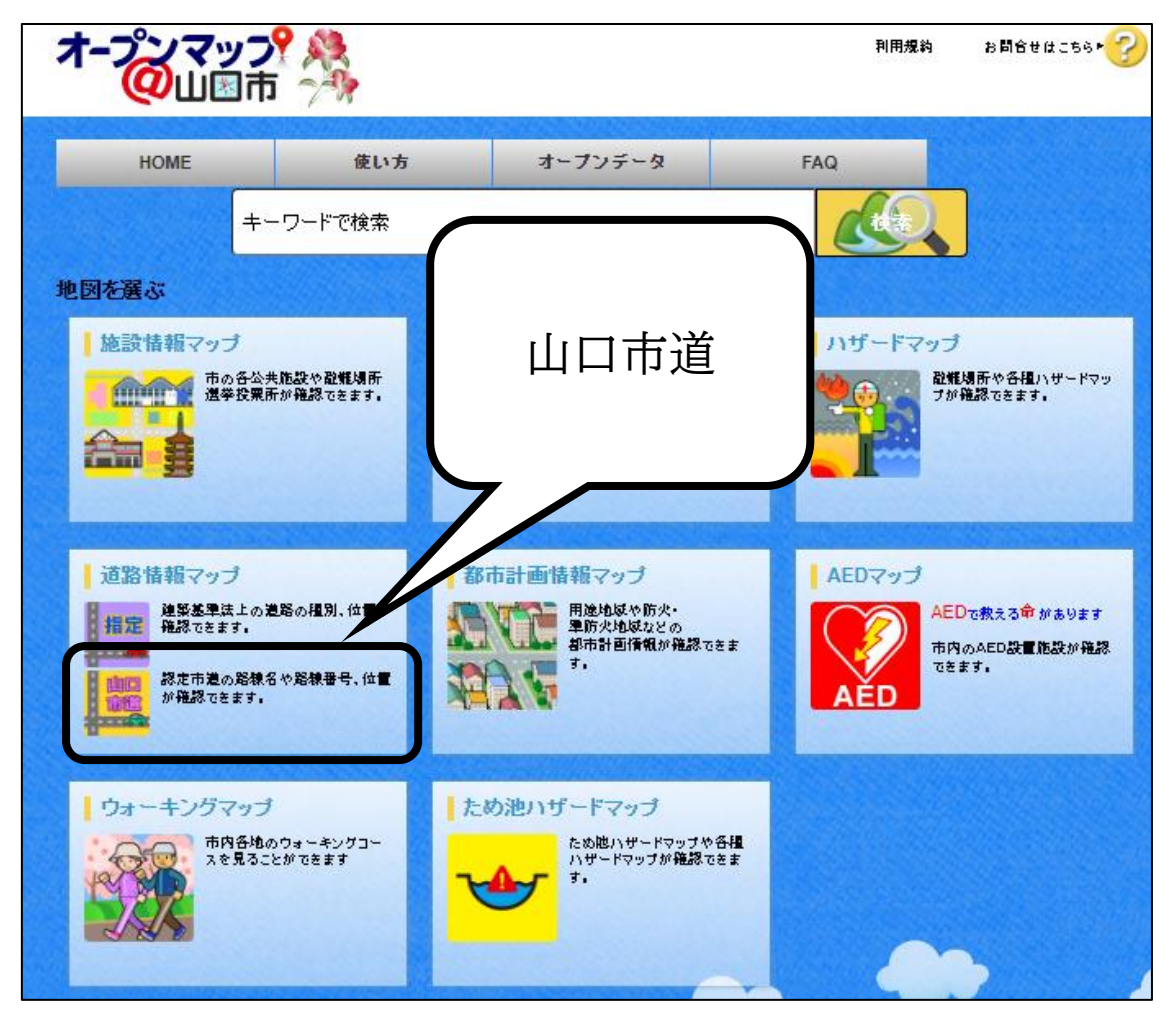

② 住所を検索し、確認したい道路をクリックします。 市道認定されている道路は色つきで表示され、クリックまたはタップすると 市道名が表示されます。

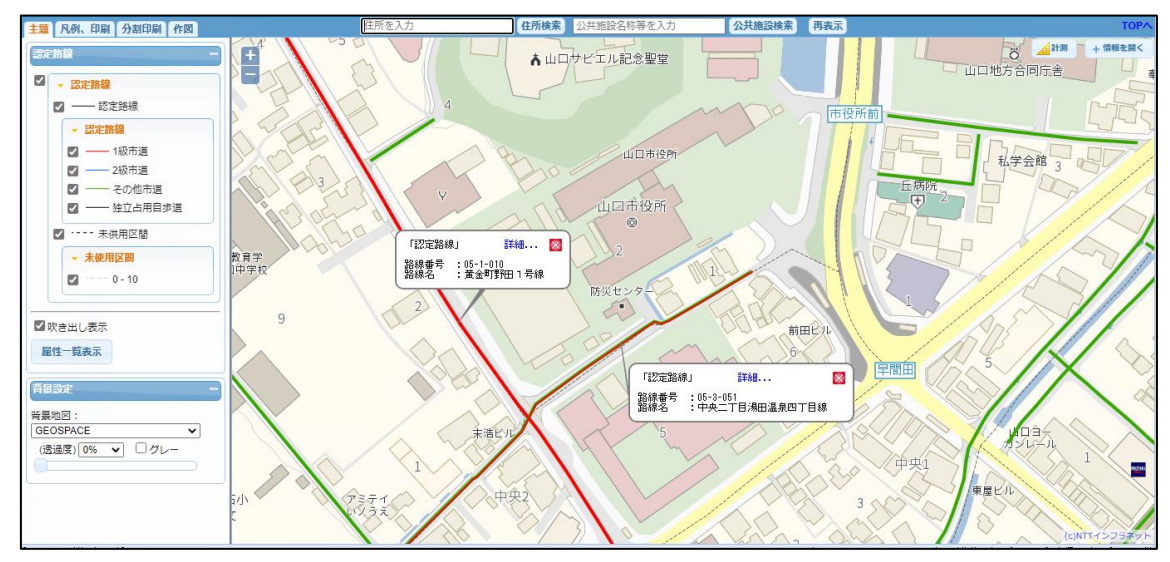